## **NETAIMS: PANDUAN PENGGUNA**

| Bil | Perkara                                                                                                    |
|-----|----------------------------------------------------------------------------------------------------|
| 1   | Login ke NETAIMS                                                                                                    |
|     | http://www2.psp.edu.my/netaims/login.aspx                                                                            |
|     | Username :                                                                                                    |
|     | Password :                                                                                                    |
|     | Bagi staf baru, sila semak maklumat log masuk di pautan ini :                                                        |
|     | nttp://syssvr.psp.edu.my/sistemsemakaniD/login.pnp                                                                   |
| 2   | Semak Kehadiran (melalui Kalendar)                                                                                   |
|     | Human Resources Management System – iEmployee                                                                        |
|     | Icon tanda seru (I) - perlu Mohon Sebab Kehadiran                                                                    |
|     | P – Telah Mohon Sebab Kehadiran dan tunggu kelulusan                                                                 |
|     | A – Sebab Kehadiran telah diluluskan                                                                                 |
|     |                                                                                                    |
| 3   | Mohon Sebab Kehadiran (melalui Kalendar)                                                                             |
|     | • Klik pada status yang dipaparkan [Absent, Incomplete, Late In, Early Out] pada kalendar                            |
|     | Bagi tarikh lebih sehari, boleh pilih tarikh akhir pada <i>Until Date</i> Bilih sehah pada bahagian <i>Reason</i>    |
|     | <ul> <li>Masukkan keterangan pada bahagian <i>Remark</i></li> </ul>                                                  |
|     | Klik Submit                                                                                                    |
|     | ATAU                                                                                                    |
|     | <u>Mohon Sebab Kehadiran (melalui Menu)</u>                                                                          |
|     | Human Resources Management System – iEmployee - Time Attendance - Apply<br>Attendance Reason                         |
|     | Klik Add New                                                                                                    |
|     | Masukkan tarikh kehadiran yang berkaitan ke dalam kotak Attendance Date                                              |
|     | Klik butang Search Detail untuk mencari keterangan tarikh yang dipilih     Masukkan Reason dan Remark yang berkaitan |
|     | <ul> <li>Klik Submit</li> </ul>                                                                                      |
|     | Catatan:                                                                                                    |
|     | 1. Sila pastikan semua Sebab Kehadiran telah dihantar sebelum 3 haribulan bagi bulan                                 |
|     | berikutnya.                                                                                                    |
|     | Semak rekod masa keluar dan masuk (melalui menu Daily Access Log)                                                    |
|     |                                                                                                    |
|     | Access Log                                                                                                    |
|     | Masukkan From Date dan To Date – kemudian klik Find                                                                  |
|     |                                                                                                    |

|   | Bagi sesuatu tarikh, sekiranya ada rekod di sini, tetapi tiada rekod di kalender, sila maklumkan                                                                                                    |
|---|----------------------------------------------------------------------------------------------------|
|   | repaua Cilvit.                                                                                                    |
| 5 | Somak Kabadiran (manu Daily Attendance)                                                                                                    |
| Э | Semak Kenadiran (menu Dany Attendance)                                                                                                    |
|   | Human Resources Management System – iEmployee - Time Attendance - Daily<br>Attendance                                                                                                    |
|   | Masukkan From Date dan To Date – kemudian klik Report                                                                                                    |
|   | Boleh letak tarikh dari 1 hingga 30 untuk melihat kehadiran untuk sebulan.<br>Pastikan Allow popun window bagi Netaims (sekiranya ada)                                                                                               |
|   | Laporan akan dipaparkan dan boleh pilih <i>Portable Document (PDF</i> ) untuk <i>Export</i> atau <i>Print</i>                                                                                                    |
| 6 | Semak Kehadiran (menu Monthly Attendance)                                                                                                    |
|   | Human Resources Management System – iEmployee - Time Attendance - Monthly<br>Attendance                                                                                                    |
|   | Pilih Bulan dan Tahun – kemudian klik Report                                                                                                    |
|   | Pastikan <i>Allow pop-up window</i> bagi Netaims (sekiranya ada)<br>Laporan akan dipaparkan dan boleh pilih <i>Portable Document (PDF</i> ) untuk <i>Export</i> atau <i>Print</i>                                                    |
| 7 | <u>Semak Kehadiran beserta Alasan Kehadiran (menu Monthly Analysis</u> )<br>*Laporan ini mengambil masa lama untuk dijana                                                                                                    |
|   | Human Resources Management System – iEmployee - Time Attendance - Monthly<br>Analysis                                                                                                    |
|   | Pilih Bulan dan Tahun – kemudian klik Report                                                                                                    |
|   | Pastikan <i>Allow pop-up window</i> bagi Netaims (sekiranya ada)<br>Laporan akan dipaparkan dan boleh pilih <i>Portable Document (PDF</i> ) untuk <i>Export</i> atau <i>Print</i>                                                    |
| 8 | Semak maklumat Jadual Kerja Bulanan (menu Employee Shift Pattern)                                                                                                    |
|   | Human Resources Management System – iEmployee - Time Attendance - Employee<br>Shift Pattern                                                                                                    |
|   | Pilih Bulan dan Tahun – kemudian klik Report                                                                                                    |
|   | Pastikan <i>Allow pop-up window</i> bagi Netaims (sekiranya ada)<br>Laporan akan dipaparkan dan boleh pilih <i>Portable Document (PDF</i> ) untuk <i>Export</i> atau <i>Print</i><br>Kod untuk waktu kerja flexi : <b>040 - WBFX</b> |
|   |                                                                                                    |
|   |                                                                                                    |
|   |                                                                                                    |
|   |                                                                                                    |

| 9  | Tukar Katalaluan                                                                                                    |
|----|----------------------------------------------------------------------------------------------------|
|    | <ul> <li>Human Resources Management System – iEmployee – Security - Change Password</li> <li>Masukkan katalaluan semasa</li> <li>Masukkan katalaluan baru</li> <li>Masukkan semula katalaluan baru</li> <li>Klik Save</li> </ul>                                                                                                    |
| 10 | <ul> <li>1.Warga PSP boleh semak waktu masuk/keluar pejabat dengan lebih mudah di pautan :<br/>http://spmpapp.psp.edu.my/netaimscheck/</li> <li>2.Pilih Tarikh - masukkan No Kad - Semak</li> <li>Waktu masuk boleh disemak selepas pukul 9 00 pagi pada bari yang sama</li> </ul>                                                                                                    |
|    | <ul> <li>No Kad boleh diperolehi daripada sistem Netaims - <i>iEmployee</i>, rujuk nombor <i>Disciplinary Card</i> (sebelah atas/10 digit)</li> <li>Untuk set <i>shortcut</i> di telefon, klik pada pautan di atas - klik pada icon 3 titik (sebelah atas/kanan) - klik <i>Add to Home screen</i></li> <li>Juga boleh dicapai di portal PSP : www.psp.edu.my - Perkhidmatan Atas Talian - Perkhidmatan Pengguna (G2C) - InOut Time</li> </ul> |